①ログイン方法

以下のリンクより、ポータル(Hoppii)へ統合認証 ID でログインのうえ、ご確認ください。 https://hoppii2025.hosei.ac.jp

②使用マニュアル

- (1)ポータル(Hoppii)にログイン→上部メニュー「学習支援システム(WebClass)」を選択→画面
   右上の氏名を選択→「マニュアル」を選択
- (2)ポータル(Hoppii)にログイン→「リンクメニュー」→「マニュアル」を選択
- (3)学生向け操作ガイド(動画)は以下のリンクよりご確認ください。
   <u>https://www.youtube.com/playlist?list=PLxEC7M6jhmR8oeyDdc7Rw8V6YZL6I-glC</u>
   ※(1)(2)のどちらでも掲載内容は同じです。